## Zoeken naar studenten in de matrikels van de Oude Universiteit Leuven

In de matrikels of inschrijvingsregisters van de oude universiteit Leuven werden de namen genoteerd van de tienduizenden studenten die tussen 1425 en 1797 aan de Leuvense universiteit studeerden. Ze worden bewaard in het Leuvense Rijksarchief en vormen de ruggengraat van het archief van de Oude Universiteit Leuven, dat in 2013 door UNESCO werd opgenomen in het *Memory of the World Register*. De inschrijvingsregisters zijn uitgegeven door Edmond Reusens, Joseph Wils en Arnold Schillings in *Matricule de l'Université de Louvain*, Brussel, 1903-1980, 10 volumes. Recent werden de gegevens uit deze uitgave toegevoegd aan de zoekrobot <u>'Zoeken naar personen'</u> van het Rijksarchief. De matrikels werden daarnaast integraal gescand en zijn online raadpleegbaar.

Om in de gescande matrikels te zoeken naar studenten, is het aangewezen eerst via de zoekrobot 'zoeken naar personen' of de uitgave van Reusens, Wils en Schillings de datum van inschrijving van een student op te zoeken.

## **Zoeken naar de datum van inschrijving van een student via 'zoeken naar personen'** Surf naar <u>http://search.arch.be</u> en klik op het tabblad **Personen**.

| Het Ri                                                           | jksarchief in België<br>eken in het Rijksarchief in België                                                                                                    |  |  |  |
|------------------------------------------------------------------|----------------------------------------------------------------------------------------------------|--|--|--|
| Vul onze enquête in»                                             | Thuispagina Archieven Archiefvormers Personen Bibliotheek Thema's                                                                                                    |  |  |  |
| Zoekterm                                                         | Zoeken in het Rijksarchief in België                                                                                                    |  |  |  |
| Zoeken                                                           | UPDATE 2019: Belgische parochieregisters en registers van de burgerlijke stand online!                                                                                                    |  |  |  |
| Gebruikersnaam<br>Gebruikersnaam<br>Wachtwoord<br>Wachtwoord     | De website van het Rijksarchief maakt meer dan 34,8 miljoen pagina's genealogische bronnen (parochieregisters en burgerlijk<br>stand) toegankelijk.<br>Miljoenen akten gratis in uw woonkamer toegankelijk. 28.119 parochieregisters (inclusief tafels), die in de verschillende depoi<br>van het Rijksarchief bewaard worden, zijn raadpleegbaar, naast aanvullingen ter beschikking gesteld door ander<br>archiefdiensten.                        |  |  |  |
| Onthoud mij                                                      | De digitalisering van de registers van de burgerlijke stand is nog niet afgerond. Naarmate de digitale beelden verwerkt zij worden ze aan de website toegevoegd. Waar tienjaarlijkse tafels beschikbaar zijn, werden ook deze ingescand.                                                                                                    |  |  |  |
| Wachtwoord vergeten?     Gebruikersnaam vergeten?     Registreer | Consultatie is gratis, maar wie toegang wil krijgen tot de beelden moet wel over een login en wachtwoord beschikker<br>dit kan op de website aangemaakt worden.<br>Overzicht parochieregisters<br>Overzicht registers burgerlijke stand                                                                                                    |  |  |  |
| http://www.arch.be<br>De archiefbewaarplaatsen                   | Collectie kadasterplannen en -documenten online!<br>Vanaf nu kan u via de zoekrobot 'archieven' zowel de 23.423 digitale beelden van primitieve kadasterplannen raadplegen als d<br>61.530 digitale beelden van de eerder opgestelde 'processen-verbaal van afpaling' die de gemeentegrenzen vastleggen. Dez<br>scans zijn afkomstig van de Federale Overheidsdienst Financiën en kunnen via de volgende rechtstreekse links geraadpleeg<br>worden: |  |  |  |

In het zoekveld in het tabblad **Personen** geeft u onder **Eerste persoon** de voor- en achternaam in van de student waarvan u de gegevens wilt opzoeken. Klik vervolgens op **Zoeken** om de resultaten van uw zoekactie te zien.

|                      | Rijksarchief in<br><b>Coekresulta</b> | België<br><b>at</b> |                 |                |            |                           |       |
|----------------------|---------------------------------------|---------------------|-----------------|----------------|------------|---------------------------|-------|
| Vul onze enquête in» | Thuispagin                            | a Arch              | ieven           | Archiefvormers | Personen   | Bibliotheek Thema's       | Anna  |
| The one of quote ins | Zoekresult                            | aat Proje           | ecten           | Historiek      | FAQ        |                           |       |
| 🖯 Vrij zoeken        | Persor                                | en                  |                 |                |            |                           |       |
| Vrij zoeken          | Resultaten                            | 1 - 1 van 1         |                 |                |            |                           |       |
| Periode              | Akte                                  | Plaats              | Datum           | Achternaam     | Voornaam   | Rol                       |       |
| Plaats               | 1 inschr                              | Leuven              | 30-08-1518      | Hinckaert      | Florentius | Persoon vermeld in docume | ent 🔍 |
| Eerste persoon       | FAQ Waar                              | om krijg ik zo      | weinig resultat | en?            |            |                           | A     |
| Hinckaert            |                                       |                     |                 |                |            |                           |       |

Klik op  $\mathcal{P}$  om de gedetailleerde gegevens van uw zoekresultaten te bekijken. Op deze manier kan u de inschrijvingsdatum van de door u gezochte student aan de Oude Universiteit van Leuven terugvinden.

|                       | Gegevens van de akte      | e                                              | Print deze akte |
|-----------------------|---------------------------|------------------------------------------------|-----------------|
| il onze enquete in»   | Project                   | Matrikels - Oude Universiteit Leuven           |                 |
|                       | Type akte                 | Inschrijvingsregister                          |                 |
| ij zoeken             | Gemeente                  | Leuven                                         |                 |
| zoeken                | Inhoudsomschrijving       | Inschrijvingsregister Oude Universiteit Leuven |                 |
| ode                   | Aktedatum                 | 30-08-1518                                     |                 |
| its                   | Personen op deze ak       | te                                             | in document 🧠   |
| erste persoon         | Persoon vermeld in docu   | iment                                          |                 |
| kaert                 | Naam                      | Florentius Hinckaert                           |                 |
| ntius                 | Geboorteplaats            | s-Hertogenbosch                                |                 |
| act O klinkt als      | Opmerkingen               | Bisdom = Leodiensis                            |                 |
| M 🗆 V 🗆 Niet vermel   |                           |                                                |                 |
| iode                  | Een vraag of een probleen | n meiden                                       |                 |
| ats                   |                           |                                                |                 |
|                       |                           |                                                |                 |
| Loek ook zonder datum |                           |                                                |                 |

Indien uw zoekactie geen resultaten oplevert, kunt u in het tabblad **Personen** onder **Eerste persoon** het selectievakje **Klinkt als** aanduiden. De zoekrobot zoekt dan automatisch op naamvarianten. Meer tips voor zoeken naar personen kunt u terugvinden in de **Handleiding** die wordt weergegeven onder het tabblad **Zoeken naar personen**.

|                                                               | Rijksarchief in Be<br><b>beken naar p</b> o                           | lgië<br>ersonen                                                                  |                                                                              |                                                      |                                                                                                    |                                |
|---------------------------------------------------------------|-----------------------------------------------------------------------|----------------------------------------------------------------------------------|------------------------------------------------------------------------------|------------------------------------------------------|----------------------------------------------------------------------------------------------------|--------------------------------|
| Vul onze enquête in»                                          | Thuispagina                                                           | Archieven                                                                        | Archiefvormers                                                               | Personen                                             | Bibliotheek Thema's                                                                                                    |                                |
| the conductor of the                                          | Zoekresultaat                                                         | Projecten                                                                        | Historiek                                                                    | FAQ                                                  |                                                                                                    |                                |
| ➡ Vrij zoeken<br>Vrij zoeken                                  | Zoeken na                                                             | aar persone                                                                      | ersonen' vindt u het                                                         | werk van vele                                        | vrijujilijans naduranda da voorbija isran an des                                                                                                    |                                |
| Plaats<br>■ Eerste persoon<br>Achternaam                      | Duizenden blad<br>gemaakt van he<br>personen die in<br>geboortedatum, | dzijden archiefdoc<br>et document (inho<br>het document ver<br>geboorteplaats, . | www.enden werden op e<br>bud, datering, geografis<br>meld zijn. Voor zover b | een systematise<br>sche omschrijvi<br>eschikbaar wer | Hymmigers gedatnike de voorlige juien en det<br>che wijze geanalyseerd. Er werd een korte besci<br>ng) en vervolgens werden de namen genoteerd v<br>den ook andere gegevens van deze personen gen | hrijving<br>an alle<br>oteerd: |
| Voornaam<br>• exact klinkt als<br>• Niet vermeld<br>• Periode | HANDLEID                                                              | ING                                                                              |                                                                              |                                                      |                                                                                                    |                                |
| Plaats                                                        |                                                                       |                                                                                  |                                                                              |                                                      |                                                                                                    |                                |

## Zoeken naar een student in de gescande matrikels

Indien u over de naam en inschrijvingsdatum van een student beschikt, kunt u diens inschrijving ook opzoeken in de gedigitaliseerde matrikels op de website <u>http://search.arch.be</u>. Om gedigitaliseerde bestanden te bekijken, dient u in te loggen met een account van het Rijksarchief. Een account aanmaken kan door links onderaan in de zoekomgeving op **registreer** te klikken.

| Het Rij                                                                                                    | jksarchief in België<br>eken in het Rijksarchief in België                                                                                                    |
|----------------------------------------------------------------------------------------------------|----------------------------------------------------------------------------------------------------|
| Vul onze enquête in»                                                                                                    | Thuispagina Archieven Archiefvormers Personen Bibliotheek Thema's                                                                                                    |
|                                                                                                    |                                                                                                    |
| Zoekterm                                                                                                    | Zoeken in het Rijksarchief in België                                                                                                    |
| Zoeken                                                                                                    | Onze leeszalen zijn weer open - Maak een afspraak!                                                                                                    |
| Gebruikersnaam<br>Gebruikersnaam<br>Wachtwoord<br>Wachtwoord<br>Onthoud mij<br>Inloggen<br>• Wachtwoord vergeten?<br>• Gebruikersnaam vergeten?<br>• Registreer | <ul> <li>geopend voor het ruime publiek.</li> <li>Wie een plaats wil reserveren, moet minstens 2 werkdagen vooraf via e-mail contact opnemen met het betrokken<br/>Rijksarchief. De coördinaten van onze diensten zijn hier te vinden. Om je bezoek zo optimaal mogelijk voor te bereiden<br/>kan je hier de bijzondere voorzorgsmaatregelen genomen in de strijd tegen Covid-19 raadplegen.</li> <li>Intussen blijven we inzetten op de uitbreiding van de online valorisatie van archieven en archiefloegangen.</li> <li>Om de langdurige sluiting van de leeszalen enigszins te compenseren, worden de sluitingsdagen wegens<br/>bestandscontroles die nog gepland stonden voor 2020 geannuleerd.</li> <li>Alle publieke evenementen, colloquia, bezoeken van groepen, recepties, boekvoorstellingen, opleidingen, e.d. zijn to<br/>september 2020 afgelast.</li> <li>De leeszalen blijven, ook tijdens de zomermaanden, gesloten tussen 12u en 13u.</li> </ul> Blijf op de hoogte via deze pagina en/of via Facebook. |
| http://www.arch.be<br>De archiefbewaarplaatsen                                                                                                    | Niet minder dan 2.888 mensen brachten de voorbije dagen hun stem uit: een aantal dat onze verwachtingen ruim overtrof! We<br>willen alle stemmers dan ook van harte bedanken voor hun deelname. Het werd een experiment dat duidelijk naar meer smaai<br>En we houden rekening met jullie voorkeur! De top 10, die uit de ArchPoll naar voren kwam, staat intussen al online:                                                                                                    |

Nadat u bent ingelogd met uw account van het Rijksarchief, opent u het tabblad **Archieven** en typt u in het zoekveld 'Oude Universiteit Leuven' in. Vervolgens klikt u op **Zoek**.

|                           | Overzicht archiefbeständen                                                                         |                          |
|---------------------------|----------------------------------------------------------------------------------------------------|--------------------------|
| oude universiteit leuven  | Sorteer resultaat: Relevantie (aflopend)                                                           | ✓ sorteer                |
| jaar v/a                  |                                                                                                    |                          |
| jaar t/m                  | Oude Universiteit Leuven, 1426-1797                                                                |                          |
| Zoeken naar rubriek       | Titel toegang: Inventaris van de archieven van de Oude Universiteit Leuven, 1426-1797              | dedededede               |
| Alleen digitale toegangen | Identificatie van de toegang: 682                                                                  |                          |
| Alleen gedigitaliseerde   | Archiefbewaarplaats: Rijksarchief te Leuven                                                        | Datering:<br>1426-1797   |
|                           | Gevonden inventarisnummers: 6338                                                                   |                          |
| Zoek                      |                                                                                                    |                          |
| Wis zoekvoorwaarden       | Oude Universiteit Leuven, 1426-1797                                                                |                          |
| C                         | Titel toegang: Inschrijvingsregisters van de studenten aan de Oude Universiteit Leuven (matrikels) | մումումումու             |
| Filtres                   | Identificatie van de toegang: 682/1                                                                | للها للها للها للها للها |
| Archiefbewaarplaats       | Archiefhewaaralaats: Bijkaarchief te Leuwaa                                                        | Datering:                |
|                           | Archielbewaarplaato, Rijksarchiel te Leuven                                                        | 1420-1797                |

In de resultaten zoekt u naar deze beschrijving:

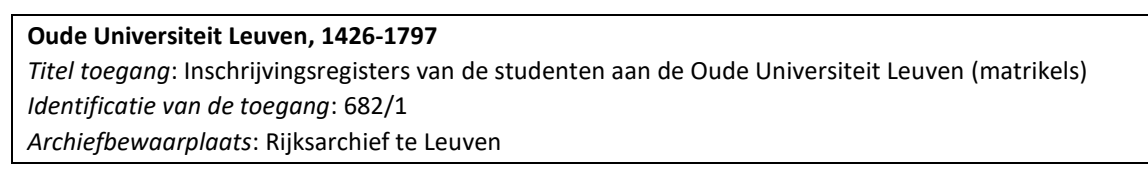

Als u de beschrijving van de matrikels hebt gevonden, klikt u op de titel van de beschrijving ('Oude Universiteit Leuven, 1426-1797'). U komt zo in onderstaand scherm terecht:

| Vul onze enquête in»                                                                                                    | Thuispagina Archieven Archiefvormers Personen Bibliotheek Thema's Zoekresultaat                                                                                                    |
|----------------------------------------------------------------------------------------------------|----------------------------------------------------------------------------------------------------|
| Zoek binnen deze toegang Oude Universiteit Leuven                                                                       | Registres d'inscription d'étudiants (matricules) - Inschrijvingsregisters van<br>studenten (matrikels) / Inventaire des archives de l'Université de Louvain 1426-<br>1797 / Henri De Vocht |
| jaar v/a                                                                                                    | Archiefinventaris Archiefbestanddelen (9) Gedigitaliseerde archiefdocumenten (8)                                                                                                    |
| jaar t/m                                                                                                    |                                                                                                    |
| Inventarisnummer                                                                                                    | $\langle \gamma \rangle$                                                                                                    |
| Zoek binnen deze toegang<br>Wis zoekvoorwaarden<br>Zoek naar archieven                                                  | BE-A0518_104297_108072_DUT<br>Identificatie van de toegang: BE-A0518 / 682/1<br>Het Rijksarchief in België<br>1927<br>This finding aid is written in Dutch.                                |
| Oude Universiteit Leuven                                                                                                | Beschrijving van het archief                                                                                                    |
| jaar v/a<br>jaar t/m<br>Zoeken naar rubriek<br>Alleen digitale toegangen<br>Alleen gedigitaliseerde<br>archiefbestanden | Identificatie van de toegang:<br>BE-A0518 / 682/1<br>Naam archiefblok:<br>• Oude Universiteit Leuven<br>Periode:<br>1428-1707                                                              |

In dit scherm klikt u door naar het tabblad **Archiefbestanddelen**. Daar krijgt u een overzicht van de gedigitaliseerde inschrijvingsregisters van de Oude Universiteit Leuven.

| Vul onze enquête in»                     | Thuispagina Archieven Archiefvormers Personen Bibliotheek Thema's                                                                                                    |
|------------------------------------------|----------------------------------------------------------------------------------------------------|
|                                          |                                                                                                    |
| Zoek binnen deze toegang                 | Registres d'inscription d'étudiants (matricules) - Inschrijvingsregisters van                                                                                                    |
| Oude Universiteit Leuven                 | studenten (matrikeis) / inventaire des archives de l'Universite de Louvain 1426-<br>1797 / Henri De Vocht                                                                                                    |
| jaar v/a                                 | Arabiefinventario Arabiefinatar delar (0) Codizitaliogarda arabieficaumantan (0)                                                                                                    |
| jaar t/m                                 | Archieldestanddelen (5) Gedigitaliseerde archieldocumenten (6)                                                                                                    |
| Inventarisnummer                         |                                                                                                    |
| Zoek binnen deze toegang                 | Liber Primus Intitulatorum 1426 - 1453                                                                                                    |
| Wis zoekvoorwaarden                      | Secundus Liber Intitulatorum: 3 août 1453 à la fin d'août 1485 , avec formules des serments et règlements. /<br>Secundus Liber Intitulatorum: 3 augustus 1453 - eind augustus 1485, met eedformules en reglementen. |
| Zoek naar archieven                      | <ul> <li>23</li> <li>Liber Tertius Intitulatorum: 31 août 1485 - 1 août 1526 / Liber Tertius Intitulatorum: 31 augustus 1485 - 31</li> </ul>                                                                        |
| Oude Universiteit Leuven                 | augustus 1327                                                                                                    |
| jaar v/a                                 | • 24                                                                                                    |
| jaar t/m                                 | quanus Liber Initidiatorum. 29 lev. 1929 - 31 adul 1969 / Quanus Liber Initidiatorum. 28 lebruari 1929 - 31 augustus 1569                                                                                           |
| Zoeken naar rubriek                      | • 25                                                                                                    |
| Alleen digitale toegangen                | Liber Sextus Intitulatorum: 19 fév. 1616 - 3 fév. 1651 / Liber Sextus Intitulatorum: 19 februari 1616 - 3 februari 1651.                                                                                            |
| Alleen gedigitaliseerde archiefbestanden | <ul> <li>26</li> <li>Liber Septimus Intitulatorum: 28 fév. 1651 - 31 août 1683 / Liber Septimus Intitulatorum: 28 februari 1651 -<br/>31 augustus 1685.</li> </ul>                                                  |

Klik vervolgens op de beschrijving van het inschrijvingsregister dat de periode bestrijkt waarin de student werd ingeschreven aan de universiteit. Op het scherm dat vervolgens verschijnt, ziet u onder **subitems** een overzicht van dat inschrijvingsregister. Boven de weergegeven academiejaren (bv. 1485-1486), ziet u een nummer staan (bv. **4**). Dit nummer verwijst naar het <u>folionummer</u> waarop het opgegeven jaartal in het inschrijvingsregister aanvangt en hebt u nodig voor uw verdere opzoekingen.

| Vul onze enquête in»                                                                                | Thuispagina Archieven Archiefvormers Personen Bibliotheek Thema's                                                                                                    |
|----------------------------------------------------------------------------------------------------|----------------------------------------------------------------------------------------------------|
|                                                                                                    | Zoekresultaat                                                                                                    |
| □ Zoek binnen deze toegang                                                                          | Oude Universiteit Leuven                                                                                                    |
| Vrij zoeken                                                                                         | Registres d'inscription d'étudiants (matricules) - Inschrijvingsregisters van studenten (matrikels) /                                                                                           |
| jaar v/a                                                                                            | Inventaire des archives de l'Université de Louvain 1426-1797 / Henri De Vocht                                                                                                    |
| jaar t/m                                                                                            | Archiefbeschrijving Gedigitaliseerde archiefdocumenten (346)                                                                                                    |
| Inventarisnummer                                                                                    |                                                                                                    |
| Zoek binnen deze toegang                                                                            | <ul> <li>Oude Universiteit Leuven</li> <li>22-29</li> </ul>                                                                                                    |
| Wis zoekvoorwaarden                                                                                 | Registres d'inscription (matricules) d'étudiants (1453-1794) / Inschrijvingsregisters (matrikels) van studenten<br>(1453-1794).                                                                 |
| Zoek naar archieven Vrij zoeken jaar v/a iaar t/m                                                   | <ul> <li>23</li> <li>Liber Tertius Intitulatorum: 31 août 1485 - 1 août 1526 / Liber Tertius Intitulatorum: 31 augustus 1485 - 31 augustus 1327<br/>1485-1526<br/>1 registre / 1deel</li> </ul> |
| Zoeken naar rubriek                                                                                 | Subitems                                                                                                    |
| <ul> <li>Alleen digitale toegangen</li> <li>Alleen gedigitaliseerde<br/>archiefbestanden</li> </ul> | 4<br>1485-1486<br>10<br>1486-1487                                                                                                    |
| Zoek                                                                                                | 16                                                                                                    |
| Wis zoekvoorwaarden                                                                                 | 24                                                                                                    |
|                                                                                                    | 1488-1489                                                                                                    |

| Vul onze enquête in»      | Thuispagina Archieven Archiefvormers Personen Bibliotheek Thema's                                                                                      |
|---------------------------|----------------------------------------------------------------------------------------------------|
|                           | Zoekresultaat                                                                                                    |
| Zoek binnen deze toegang  | Oude Universiteit Leuven                                                                                                    |
| Vrij zoeken               | Registres d'inscription d'étudiants (matricules) - Inschrijvingsregisters van studenten (matrikels) /                                                  |
| aar v/a                   | Inventaire des archives de l'Université de Louvain 1426-1797 / Henri De Vocht                                                                          |
| aar t/m                   | Archiefbeschrijving Gedigitaliseerde archiefdocumenten (346)                                                                                           |
| nventarisnummer           | (h)                                                                                                    |
| Zoek binnen deze toegang  | Oude Universiteit Leuven     22-29     Registres d'inscription (matricules) d'étudiants (1453-1794) / Inschrijvingsregisters (matrikels) van studenten |
| Wis zoekvoorwaarden       | (1453-1794).                                                                                                    |
| Zoek naar archieven       | 23<br>Liber Tertius Intitulatorum: 31 août 1485 - 1 août 1526 / Liber Tertius Intitulatorum: 31 augustus 1485 - 31<br>augustus 1327<br>1485-1526       |
| aar v/a                   | 1 registre / 1deel                                                                                                    |
| aar t/m                   |                                                                                                    |
| Zoeken naar rubriek       | Subitems                                                                                                    |
| Alleen digitale toegangen | <b>4</b><br>1485-1486                                                                                                    |

Klik verder naar het tabblad **Gedigitaliseerde archiefdocumenten**, waar u een overzicht krijgt van de gescande folio's van het inschrijvingsregister.

|                                          | ijksarchief in België<br>Ide Universiteit Leuven                                                                |
|------------------------------------------|----------------------------------------------------------------------------------------------------|
| Vul onze enquête in»                     | Thuispagina Archieven Archiefvormers Personen Bibliotheek Thema's                                               |
| vui onze enquete ni»                     | Zoekresultaat                                                                                                   |
| Zoek binnen deze toegang                 | Oude Universiteit Leuven                                                                                        |
| ioor v/o                                 | Inventaire des archives de l'Université de Louvain 1426-1797 / Henri De Vocht                                   |
| jaar t/m                                 | Archiefbeschrijving Gedinitaliseerde archiefdocumenten (346)                                                    |
| Inventarisnummer                         |                                                                                                    |
| inventarishammer                         | Dit inventarisnummer bevat 346 scans.                                                                           |
| Zoek binnen deze toegang                 | Kanada and Kanada and Kanada and Kanada and Kanada and Kanada and Kanada and Kanada and Kanada and Kanada and K |
| Wis zoekvoorwaarden                      |                                                                                                    |
| Soek naar archieven                      |                                                                                                    |
| jaar v/a                                 |                                                                                                    |
| jaar t/m                                 | Sho                                                                                                    |
| Zoeken naar rubriek                      |                                                                                                    |
| Alleen digitale toegangen                |                                                                                                    |
| Alleen gedigitaliseerde archiefbestanden |                                                                                                    |
| Zoek                                     |                                                                                                    |

Klik op één van de scans. Zo komt u in de **afbeeldingenviewer** van het Rijksarchief terecht.

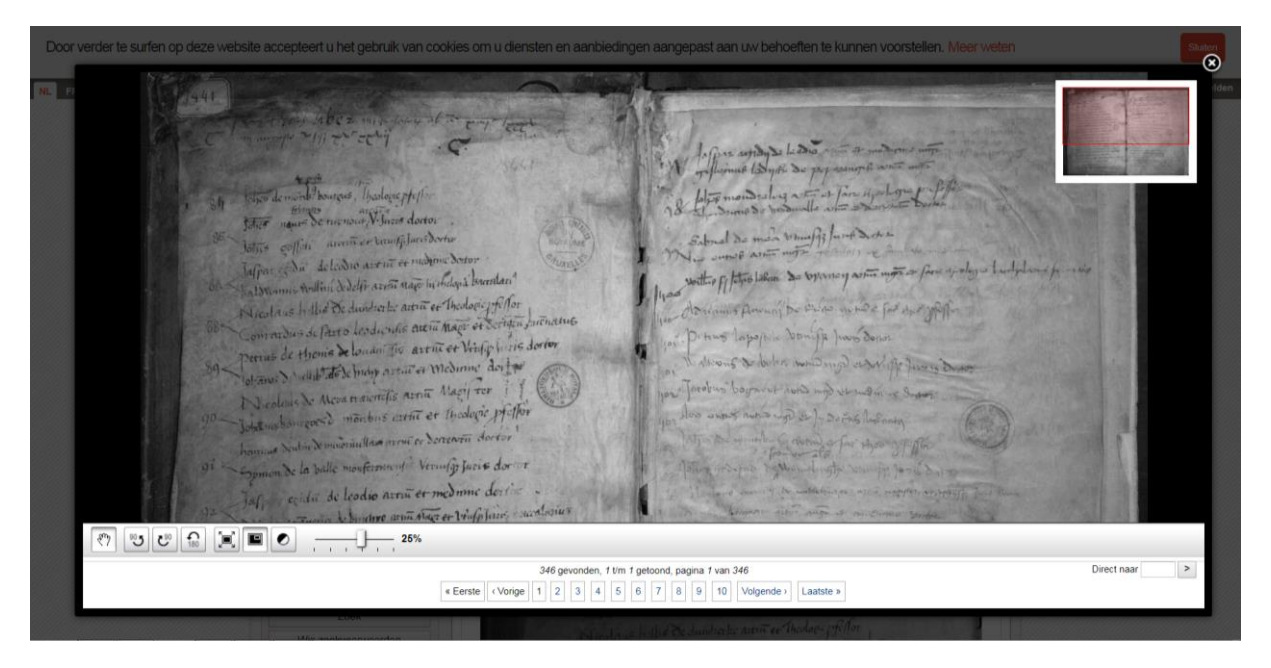

Om naar het gezochte jaartal te gaan in het inschrijvingsregister, geeft u rechts onderaan in het zoekveld **Direct naar** het <u>folionummer</u> in dat u in de vorige stap hebt teruggevonden. Klik vervolgens op >.

P.g.su ୧୬ ଅଟେଲି 🗐 🔊 ୧୬ 25% Direct naar 238 346 gevonden, 238 t/m 238 getoond, pagina 238 van 346 7 « Eerste | ‹ Vorige | 234 | 235 | 236 | 237 | 238 | 239 | 240 | 241 | 242 | 243 | Volgende + Laatste +

Nadat u op deze manier de beginfolio hebt gevonden van het te raadplegen jaartal van inschrijving, kunt u zoeken naar de inschrijving van de student. De inschrijvingen van één academiejaar bestrijken doorgaans verschillende folio's in de matrikels. Om verder te bladeren in het register, klikt u onderaan op **Volgende**. Zo kan u folio per folio bekijken, totdat u de inschrijvingsgegevens hebt gevonden van de student waarnaar u onderzoek verricht.